## Fix 403 Errors Within Your Course

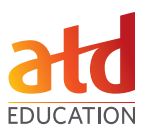

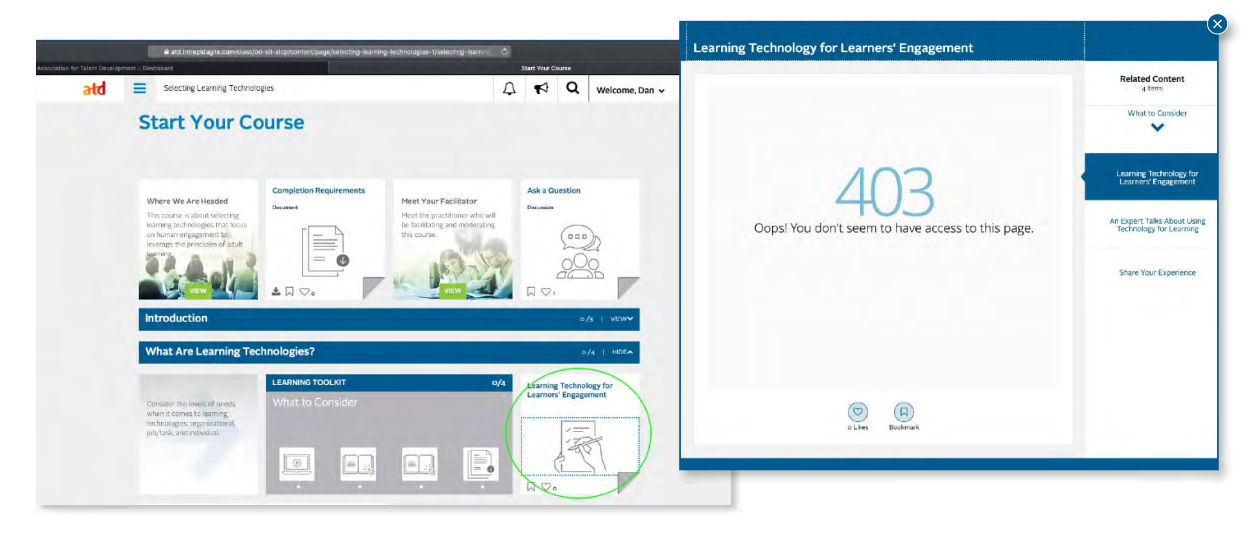

## In Chrome:

1. Click the Vertical Ellipsis button and select Settings.

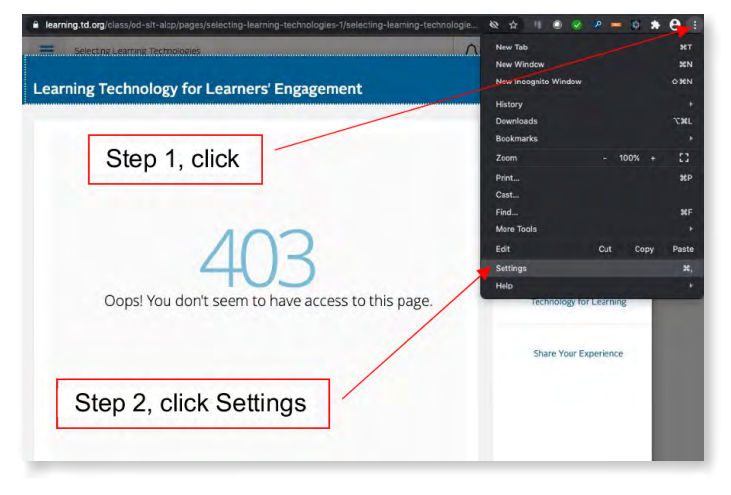

**3.** Change the setting to **Allow all cookies**.

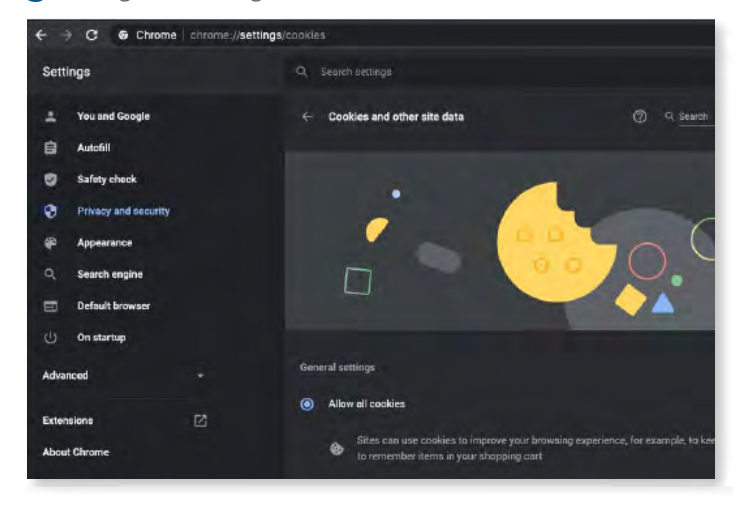

2. Select Privacy and security then Cookies and other site data.

| $\leftrightarrow$ $\rightarrow$ $C$ $\odot$ Chrome   chron | ne://settings/privacy                                          |
|------------------------------------------------------------|----------------------------------------------------------------|
| Settings                                                   | Q Search settings                                              |
| 2 You and Google                                           | Privacy and security                                           |
| a Autofill                                                 |                                                                |
| Safety check                                               | Clear browsing data<br>Clear history, cookies, cache, and more |
| Privacy and security                                       | Cookies and other site data                                    |
|                                                            | Third-party cookies are blocked                                |

The 403 error is caused if either the **Block third-party cookies** or **Block all cookies settings** are checked.

| 0 | ) Block third-party cookies in incegnite                                                                                                    |                       |  |
|---|----------------------------------------------------------------------------------------------------|-----------------------|--|
| ۲ | Bloc                                                                                                    | k third-party cookies |  |
|   | Siter can use cookies to improve your browning experience, for example, to keep you signed in or<br>to remember items in your shapping cart |                       |  |

4. Close the Settings window and refresh the Chrome browser. Navigate to the tile that previously showed an error. The content should now load as expected.

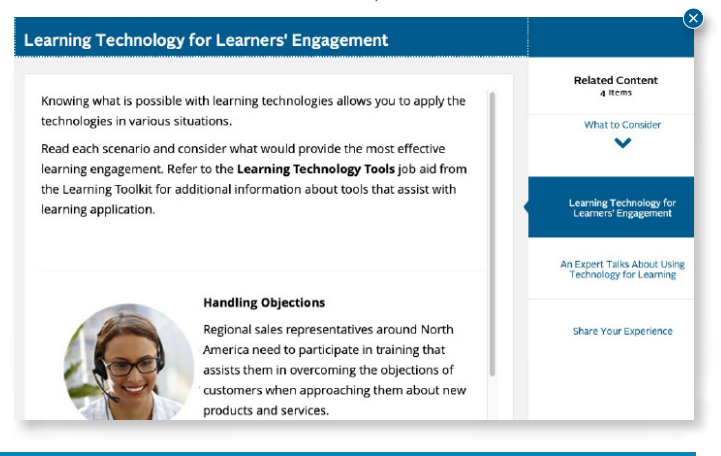

## Fix 403 Errors Within Your Course

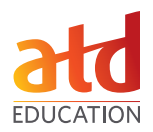

## In Safari:

1. Click the Safari tab and select Preferences.

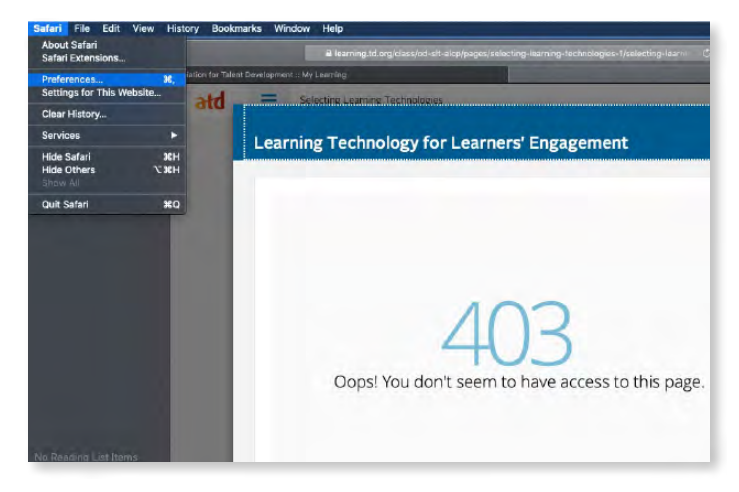

**3. Deselect** the checkmark to **Prevent cross-site tracking** next to **Website tracking**.

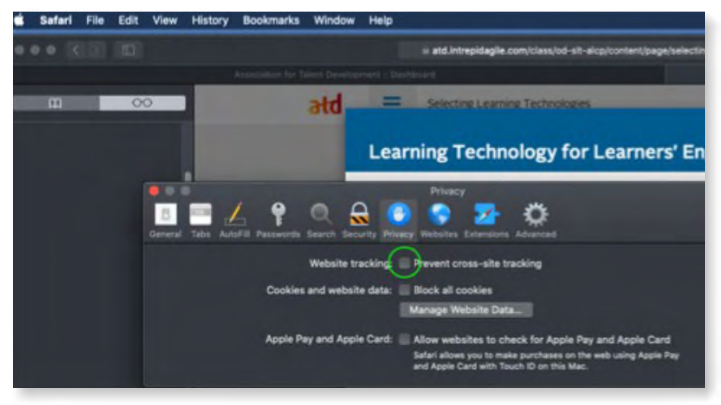

5. The content should now load as expected.

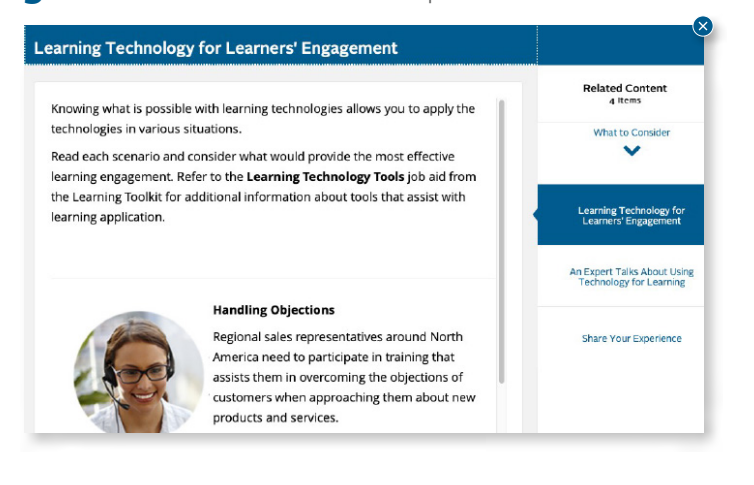

 In the Preferences window, select the Privacy tab. Notice the field Website tracking will be checked.

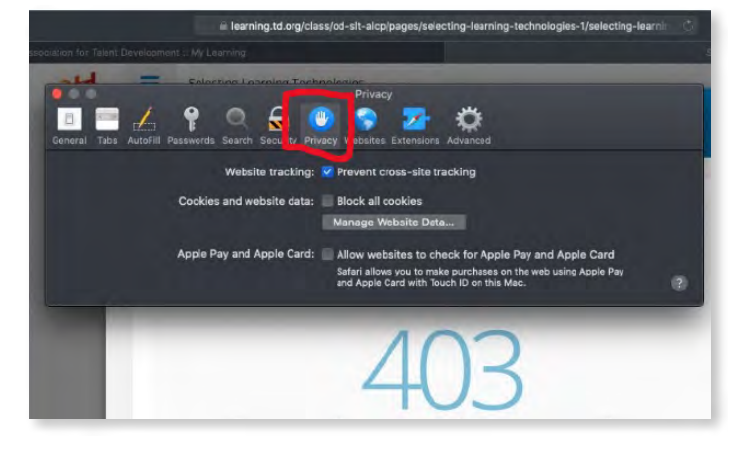

**4.** Close the **Preferences** window and refresh the Safari browser. Navigate to the tile that previously showed an error.

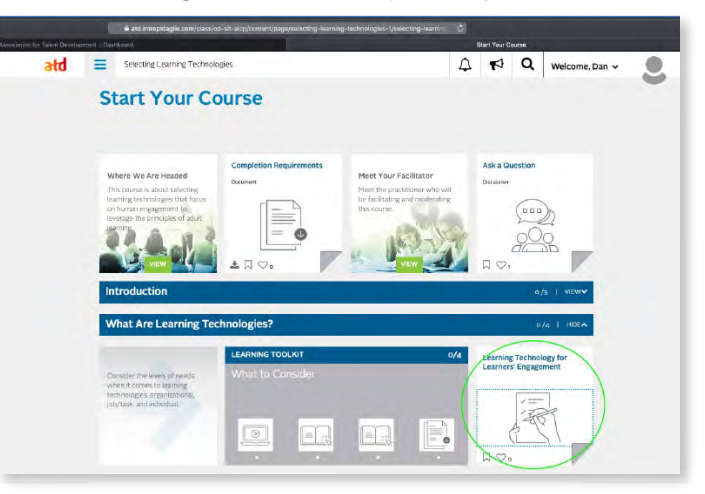